## Server Configuration 4.11 Upgrading Server Control Panel -SynWatchdog

## Upgrading SynWatchdog

Upgrading the SynWatchdog component of Liquid UI Server aka GuiXT Server.

SynWatchdog is integrated into the latest versions of Liquid UI Server. To upgrade, please do the following:

- 1. Obtain the latest version of Liquid UI Server from Synactive.
- 2. Obtain the latest version of Liquid UI from the Apple App Store.
- 3. Stop the existing Synactive Proxy Service on the server.
- 4. Remove the Synactive Proxy Service by opening a command prompt and typing the following: sapproxy.exe -remove
- 5. Copy the new SynWatchdog and configuration file to the same location as the previous version. This is usually C:\Program Files\Synactive Inc\GuiXTServer
- 6. Open the SynWatchdog.ini file in a text editor and add the following lines: //Email SMTP Server AdminSMTPServer=your SMTP server name // Administrator Email Address. Use semicolon to add more than one address AdminEmailAddress=yourEmailAddress@emailAdress.com
- 7. Install the SynWatchdog service by typing the following in the command prompt: synwatchdog.exe -install
- 8. Start SynWatchdog. This will usually start the Liquid UI Server as well.

Unique solution ID: #1326 Author: Shilpa Sahu Last update: 2019-08-02 10:51